#### **ISTRUZIONI PER L'ACQUISTO DEI BUONI E LA COMUNICAZIONE DELLE ASSENZE**

Accedere al sito: www.comunefrossasco.it

Cliccare su "SPORTELLO ON LINE" al centro della pagina

Cliccare SUL PULSANTE "Entra nel Portale del Contribuente"

#### Benvenuti nello Sportello OnLine

Lo Sportello OnLine permette un accesso rapido ed unificato ai servizi digitali erogati dall'Ente.

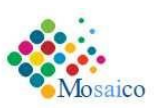

L'utente (cittadino o impresa) potrà autenticarsi sul portale usando le credenziali di accesso dello SPID, il Sistema Pubblico di Identità digitale, se già registrato oppure usando la propria carta d'identità elettronica (CIE).

| n questa sezione sono rese disponibili tutte le<br>n particolare è possibile consultare la propria<br>nagare la TARI con PagoPa ed effettuare calco<br>noltre è possibile accedere ai servizi relativi al<br>rasporto Scolastico (acquisto buoni con Pago | informazioni relative alle Imposte e t<br>posizione tributaria TARI, presentare I<br>ilo IMU.<br>le <b>Utenze</b> attive con il Comune quali la<br>Pa, verifica consumi on line, pagamen | asse Comunali.<br>la denuncia TARI,<br>a Mensa e il<br>Ito delle rette ecc) | Entra nel Portale del Contribuente |
|----------------------------------------------------------------------------------------------------|----------------------------------------------------------------------------------------------------|-----------------------------------------------------------------------------|------------------------------------|
| Presentazione istanze on line                                                                                                    |                                                                                                    |                                                                             |                                    |

In questa sezione. l'utente (cittadino o impresa) può presentare le istanze relative ai servizi di proprio interesse suddivise per categorie/aree tematiche.

## Accedere con CIE o SPID.

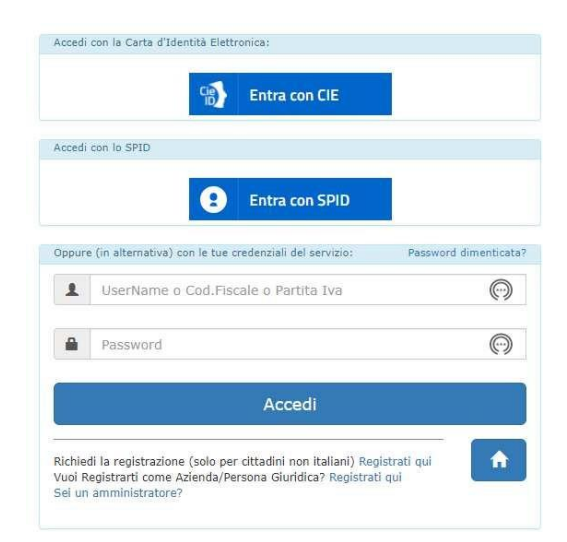

### UNA VOLTA LOGGATI I TROVEREMO NELLA NOSTRA AREA PERSONALE

| Le tue posizioni Imposte e Tasse | Le tue posizioni Imposte e Tasse Portafoglio Buoni Mensa Utenze / R | Home        | Area Personale       | Faq |  |
|----------------------------------|---------------------------------------------------------------------|-------------|----------------------|-----|--|
| Portafoglio Buoni Mensa          | Portafoglio Buoni Mensa                                             | Le tue posi | zioni Imposte e Tass | £   |  |
|                                  | Utenze / R                                                          | Portafog    | lio Buoni Mensa      |     |  |

# CLICCARE SU Portafoglio Buoni Mensa

| Home          | Area Personale      | Faq            |                    |                  |   |
|---------------|---------------------|----------------|--------------------|------------------|---|
| 🎢 Area Persor | ale / Consulta Buon | i              |                    |                  |   |
|               |                     |                |                    |                  |   |
|               |                     |                |                    |                  | 2 |
|               |                     |                |                    |                  |   |
|               |                     | Acquista buoni | Riepilogo acquisti | Registro Assenze |   |
|               |                     |                |                    |                  |   |
|               |                     |                |                    |                  |   |

Cliccare sul primo tasto [Acquista buoni]

|                | 🗑 Acquista buoni mensa                                                                                                    | × |      |
|----------------|----------------------------------------------------------------------------------------------------|---|------|
| Faq            | E' possibile acquistare buoni per più figli con un'unica transizione.                                                                                                    |   |      |
| n              | Dal menù a tendina selezionare un figlio, indicare i buoni desiderati e cliccare sulla voce Aggiungi al<br>carrello.<br>Per acquistare buoni per un ulteriori figlio occorre ripetere la procedura.<br>Cliccando sul cestino è possibile eliminare l'acquisto; per completare l'acquisto cliccare sul bottone<br>Conferma Acquisto. |   | Dati |
| Acquista buoni | Seleziona nominativo Figlio *                                                                                                    | ~ |      |
|                |                                                                                                    |   |      |
|                | Nuova Richiesta Conferma Acquisto                                                                                                    |   |      |

Scegliere il Figlio

|                | 🗑 Acquista buoni mensi                                                                                                    | a                                                                                                    | ×                                                              |
|----------------|----------------------------------------------------------------------------------------------------|----------------------------------------------------------------------------------------------------|----------------------------------------------------------------|
| Faq            | E' possibile acquistare b<br>Dal menú a tendina sele<br>carrello.<br>Per acquistare buoni pe<br>Cliccando sul cestino è p<br>Conferma Acquisto. | suoni per più figli con un'unica transizione.<br>ezionare un figlio, indicare i buoni desiderab e cli<br>ir un ulteriori figlio occorre ripetere la procedura<br>possibile eliminare l'acquisto; per completare l'a | iccare sulla voce Aggiungi al<br>.cquisto cliccare sul bottone |
| Acquista buoni | Seleziona nominativo Fi<br>GIANCA                                                                                                    | iglio<br>.RLO (01/10/1975)                                                                                                    | ~                                                              |
|                | <i>Utenza</i><br>Tipo utenza<br>Valore €<br>N° Buoni                                                                                            | Scuola: Dipendenti Comunali<br>Buono Pasto Dipendenti<br>4.50<br>■ 3 • • • • • • • • • • • • • • • • • •                                                                                                    | 🗑 AGGIUNGI AL CARRELLO                                         |
|                |                                                                                                    |                                                                                                    | Totale Complessivo €                                           |
|                |                                                                                                    | Nuova Richiesta                                                                                                    | Conferma Acquisto                                              |

Cliccare sul pulsante + per aggiungere e - per togliere e cliccare su "AGGIUNGI AL CARRELLO"

| Acquista buoni mensa                                                                                                    |                                                                                                    |                                                                                                    | 2   |
|----------------------------------------------------------------------------------------------------|----------------------------------------------------------------------------------------------------|----------------------------------------------------------------------------------------------------|-----|
| E' possibile acquistare buoni per più fij                                                                                                    | gli con un'unica transizione.                                                                                                    |                                                                                                    |     |
| Dal menù a tendina selezionare un fig<br>carrello.                                                                                             | lio, indicare i buoni desiderati e                                                                                                 | e cliccare sulla voce Aggiungi al                                                                                                 |     |
| Per acquistare buoni per un ulteriori fi                                                                                                    | glio occorre ripetere la procedu                                                                                                   | ura.                                                                                                    |     |
| Cliccando sul cestino e possibile elimir<br>Conferma Acquisto.                                                                                 | nare l'acquisto; per completare                                                                                                    | l'acquisto cliccare sul bottone                                                                                                   |     |
|                                                                                                    |                                                                                                    |                                                                                                    |     |
| Seleziona nominativo Figlio                                                                                                    |                                                                                                    |                                                                                                    |     |
| JANCARLO (01/10/                                                                                                    | 1976)                                                                                                    |                                                                                                    | ~   |
| l buoni sono stati aggiunti con si                                                                                                    | uccesso al carrello! Se si voglic                                                                                                  | ono modificare i buoni appena                                                                                                    |     |
| I buoni sono stati aggiunti con si<br>inseriti può cancellare l'elemen<br>l'acquisto è necessario cliccare<br>procedere alle modalità di pagan | uccesso al carrello! Se si voglic<br>to nel carrello e rifare l'ordin<br>sul bottone 'Conferma Acqu<br>nento!                      | ono modificare i buoni appena<br>ie; se invece vuole terminare<br>iisto' per richiedere lo IUV e                                  |     |
| I buoni sono stati aggiunti con si<br>inseriti può cancellare l'elemen<br>l'acquisto è necessario cliccare<br>procedere alle modalità di pagan | uccesso al carrello! Se si voglic<br>to nel carrello e rifare l'ordin<br>sul bottone 'Conferma Acqu<br>nento!<br>Qta.3 / € 13.50   | ono modificare i buoni appena<br>ie; se invece vuole terminare<br>listo' per richiedere lo IUV e<br>itati per richiedere lo IUV e |     |
| I buoni sono stati aggiunti con si<br>inseriti può cancellare l'elemen<br>l'acquisto è necessario cliccare<br>procedere alle modalità di pagan | uccesso al carrello! Se si voglic<br>to nel carrello e rifare l'ordin<br>e sul bottone 'Conferma Acqu<br>nento!<br>Qta.3 / € 13.50 | ono modificare i buoni appena<br>le; se invece vuole terminare<br>listo' per richiedere lo IUV e                                  | .50 |

Cliccare su Conferma Acquisto

Chi ha più figli dovrà effettuare una richiesta unica, andando a selezionare uno per volta dal menù a tendina il nominativo dei propri figli e confermare l'acquisto solo alla fine.

## UNA VOLTA PAGATO E REGISTRATO LA NOSTRA AREA COMPARE IN QUESTO MODO

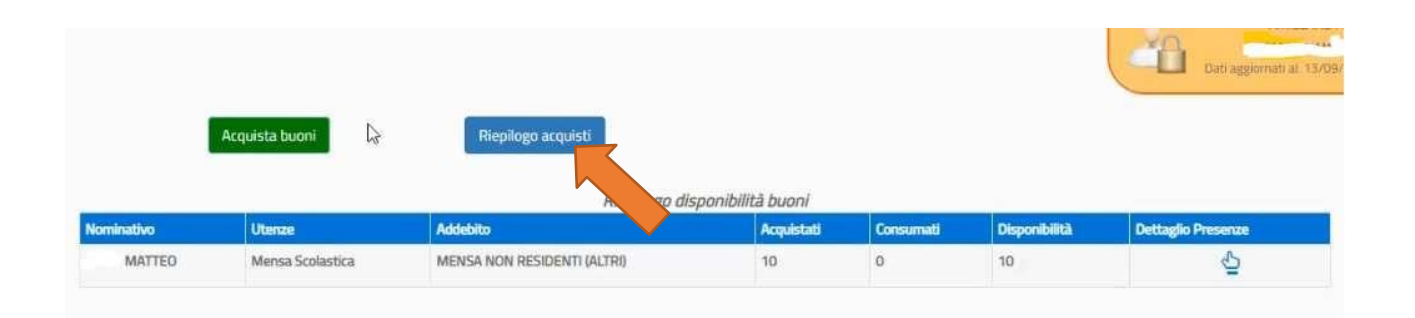

# CLICCANDO SUL TASTO RIEPILOGO ACQUISTI

| liepilogo acquisti                                   |                                                                    |                                |           |               |             |
|------------------------------------------------------|--------------------------------------------------------------------|--------------------------------|-----------|---------------|-------------|
| cquisti Contabilizzati                               |                                                                    |                                | 1777      |               | _           |
| Nominativo                                           |                                                                    | Importo                        | Dat       | a Emissione   |             |
|                                                      | IMATTEO                                                            |                                | 61,00 12/ | 09/2021       |             |
| Riepilogo acquisti contab                            | vilizzati su PDF                                                   |                                |           |               | K Chiudi Ju |
| Riepilogo acquisti contab<br>acquista buoni          | Riepilogo acquisti                                                 | an ihilet hunni                |           |               | K Chiudi    |
| Riepilogo acquisti contab<br>cquista buoni           | Riepilogo acquisti<br>Riepilogo disp                               | oonibilità buoni               |           |               | K Chiudi    |
| Riepilogo acquisti contab<br>cquista buoni<br>Utenze | Riepilogo acquisti<br>Riepilogo disp<br>Riepilogo disp<br>Addebito | nonibilità buoni<br>Acquistati | Consumati | Disponibilità | Chiudi      |

Per quanto riguarda <u>la comunicazione delle assenze da effettuare entro le 9.00</u>, occorre entrare nello stesso portale, cliccando il registro assenze, occorre selezionare il giorno dell'assenza finche' compare una X

| Home          | Area Personale      | Faq            |                    |                  |  |
|---------------|---------------------|----------------|--------------------|------------------|--|
| 🕱 Area Person | ale / Consulta Buon | i .            |                    |                  |  |
|               |                     |                |                    |                  |  |
|               |                     |                |                    |                  |  |
|               |                     | Acquista buoni | liepilogo acquisti | Registro Assenze |  |
|               |                     |                |                    |                  |  |
|               |                     |                |                    |                  |  |